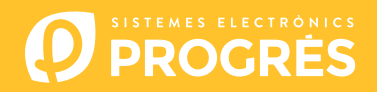

## Como atualizar o software do Agrónic 4500

Para realizar a atualização do equipamento, deverá dispor de um computador com ligação à internet e um **cabo mini USB a USB** (cabo fornecido juntamente com a venda do programador). Se na quinta não tiver acesso à internet, deverá descarregar previamente os documentos requeridos.

Antes de realizar a atualização recomendamos que faça uma cópia de segurança do equipamento. (Função - 4. Parâmetros - 14. Instalador - 8. Cópia de segurança)

Os passos para começar com a atualização são:

Descarregar o software e a versão do Agrónic 4500 nos seguintes links: (único passo onde é necessário dispor de acesso à internet)

Software 64 bits (1)

Software 32 bits (1)

Versão Agrónic 4500

Conector mini-USB

<sup>(1)</sup> É necessário um sistema operativo mínimo Windows 7 para utilizar este software. É importante especificar se se vai trabalhar com uma arquitetura de 32 ou de 64 bits.

- <u>COMPUTADOR</u>: Clique no ficheiro descarregado com o nome "SetupSTM32Cube.exe" ou "SetupSTM64Cube.es" e seguir os passos para a sua instalação.
- 3 <u>AGRÓNIC</u>: Abrir o Agrónic 4500 para ter acesso ao interior e conectar o cabo USB ao conector mini-usb alojado na placa de micro.
  - Modelo caixa: Retirar os 4 parafusos do teclado e levantá-lo.
  - Modelo embutir: Retirar os 6 parafusos traseiros laterais e separar o teclado da gaveta.

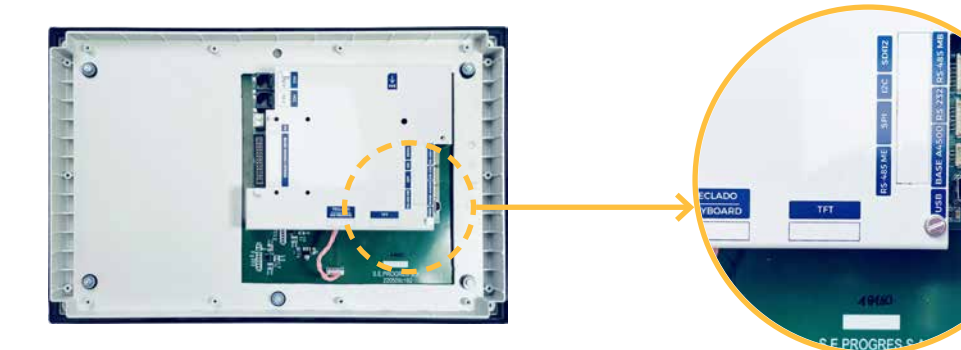

- <u>AGRÓNIC</u>: Entrar em Função 4. Parâmetros 15. Instalador (código 0429) 12. Atualizar Software 1. USB e confirmar a dupla pergunta com a tecla.
- 5 <u>COMPUTADOR</u>: Modificar a porta de "**ST-LINK**" para "**USB**".
- **<u>6</u>** <u>COMPUTADOR</u>: Premir a opção "**Atualizar**" para que o software detete o driver (controlador) do Agrónic.
- 7 <u>COMPUTADOR</u>: Premir a opção de "**Connect**" para verificar que o USB está conectado corretamente.
- 8 <u>COMPUTADOR</u>: Selecionar a opção "**Erasing and programming**" indicada na captura.
- **<u>COMPUTADOR</u>**: No ponto de **"Download**" clicar na opção de **"Browse**" e selecionar o ficheiro descarregado no passo número 1 (c155\_A4500v1\_xx.hex).

**10** <u>COMPUTADOR</u>: Das 3 opções possíveis selecionar apenas "**Run after programming**".

| 5TM32CubeProgrammer                                         |                                         |                      | - 0                         |
|-------------------------------------------------------------|-----------------------------------------|----------------------|-----------------------------|
| STM22                                                       |                                         | 🧐 f 🕒                | 💌 🛧 🗖                       |
| Erasing & Programming                                       |                                         | į                    | Not conner                  |
| Download                                                    | Erase flash memory Erase externa        | I memory USB         | <ul> <li>Connect</li> </ul> |
| File path                                                   | Browse Erase selected sectors           | Full chip erase Port | USB configuration           |
| OB Start address                                            | Se Index Start Addre                    | ess Size PID         | nber<br>Oxdf11              |
| Verify programming                                          |                                         | VID                  | 0x0483                      |
|                                                             | Start Programming No sectors to display | Resd Unp             | protect (MCU)               |
| Automatic Mode                                              | L                                       |                      |                             |
| Full chip erase                                             |                                         |                      |                             |
| Download file                                               | ~                                       |                      |                             |
| Log                                                         | Live Update Verbosity level 💿 1         | Q 2 Q 3              |                             |
| 12:02:30 : STM32CubeProgrammer API v2:11:0   Windows-648its |                                         | 4                    |                             |
|                                                             |                                         |                      |                             |
|                                                             |                                         | Board                | Target information          |
|                                                             |                                         | Device               |                             |

COMPUTADOR: Selecionar a opção de "**Start programming**" para começar com a atualização (2 minutos aprox.)

| STI           | M32CubeProgrammer                   |                                          |          |        |                | - 0          | × |
|---------------|-------------------------------------|------------------------------------------|----------|--------|----------------|--------------|---|
| STM3:<br>Cube | 2<br>Programmer                     |                                          | 19       | f      | D 🥑            | * 5          | ī |
| =             | Erasing & Programming               |                                          |          |        | <u> </u>       | Connected    | d |
|               | Download                            | Erase flash memory Erase external memory | y        | USB    | ×              | Connect      |   |
|               | File path Browse                    | Erase selected sectors Full chi          | ip erase | Port   | USB con        | figuration   |   |
| OB            | Start address                       | Se., Index Start Address                 | Size     | Serial | Inumber BS     | 53C323F3139  | - |
| Ceul          | Skip flash erase before programming |                                          |          | PID    |                | 0xdf11       |   |
| Ero<br>Euro   | Versy programming                   |                                          |          | Read   | Unprotect (MCI | 0x0483<br>U) |   |
|               | Start Programming                   | No sectors to display                    |          | TZEN   | Regression (MC | :u)          |   |
|               | Automatic Mode                      |                                          |          |        |                |              |   |
|               | Full chip erase     Jownload file   |                                          |          |        |                |              |   |

12 <u>COMPUTADOR</u>: Ao terminar a atualização, aparece uma mensagem indicando que o computador perdeu a ligação ao Agrónic. Deve aceitar esta mensagem para poder fechar o programa de atualização.

|   |                                                                            |                                                                   |                  | USE configuration                        |                                      |                |     |
|---|----------------------------------------------------------------------------|-------------------------------------------------------------------|------------------|------------------------------------------|--------------------------------------|----------------|-----|
|   | Sko flash erse before programming Verify programming Run after programming | Start Prostramminn                                                | Entre selected a | ectors Full chip crase<br>t Address Size | Port<br>Serial number<br>PID         | US81<br>0xdf11 | • 0 |
| 2 | Automatic Miste                                                            | Advertised     Materials     Warning: Connection to USB device in |                  | ×                                        | Read Unprotect ()<br>TZEN Regression | Dx0483<br>MCU) |     |
|   | Option bytes commands -ob                                                  |                                                                   |                  | Aceptar                                  |                                      |                |     |

1

<u>AGRÓNIC</u>: O Agrónic reinicia automaticamente mostrando o ecrã principal. Para verificar a versão ir a Consulta 18. Agrónic.

**14** <u>AGRÓNIC</u>: Finalmente, desconectar o cabo mini-USB e colocar novamente os parafusos retirados no passo 3.

## Sistemes Electrònics Progrés, S.A.